#### ACEPTA

# AUTORIZACIÓN OSE

MANUAL DE AUTORIZACIÓN A OSE

La impresión o descarga de este documento constituye una COPIA NO CONTROLADA. Este documento contiene información de propiedad de ACEPTA.PERÚ S.A.C.

#### ACEPTA

## ÍNDICE DE CONTENIDOS

| 1   | INTRODUCCIÓN                  | 3 |
|-----|-------------------------------|---|
| 1.1 | OBJETIVOS                     | 3 |
| 2   | ALTA A ACEPTA COMO OSE        | 4 |
| 3   | MODALIDAD DE ENVÍO DE BOLETAS | ŝ |

# ACEPTA

# 1 INTRODUCCIÓN

#### 1.1 **OBJETIVOS**

Este documento tiene por objetivo describir cuales son las actividades por realizar para dar de alta a **ACEPTA PERÚ** como su OSE.

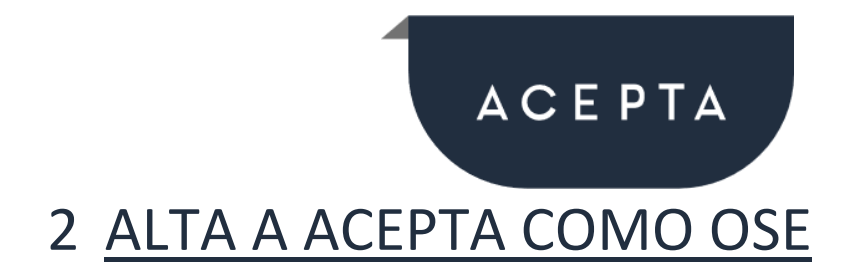

A continuación, se describe el flujo paso a paso

Se debe ingresar al portal de SUNAT Operaciones en Línea - <u>https://e-menu.sunat.gob.pe/cl-ti-itmenu/MenuInternet.htm</u>, con los datos del usuario principal de la empresa.

| SUNAT Operaciones en Línea | a                                 |  |  |
|----------------------------|-----------------------------------|--|--|
|                            | Ingresa por DNI Ingresa por RUC   |  |  |
| RUC                        |                                   |  |  |
| (C)                        |                                   |  |  |
| clavesol                   | Usuario                           |  |  |
|                            |                                   |  |  |
|                            | Contraseña                        |  |  |
|                            | ¿Te olvidaste tu usuario o clave? |  |  |
|                            | Iniciar sesión                    |  |  |

 A continuación, se debe ingresar a la opción "Comprobantes de pago / Sistema Emisión Electrónica – OSE/Afiliación y vinculación SEE OSE / Registrar Vinculación" en la sección EMPRESAS.

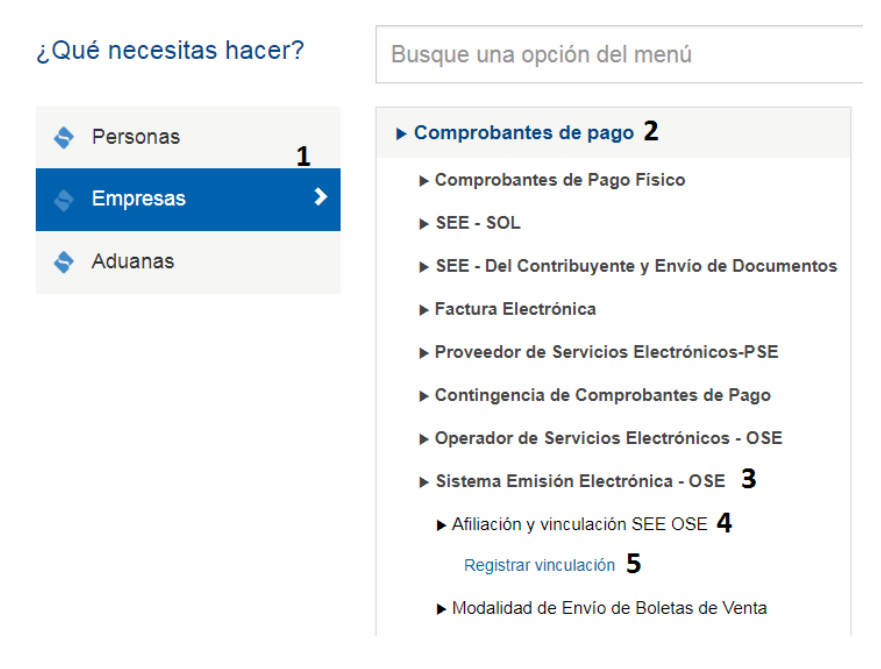

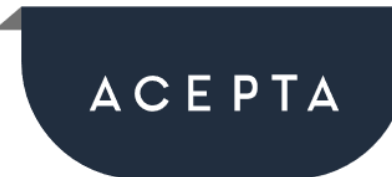

3. En la siguiente pantalla, se debe elegir la opción "Agregar OSE" y registrar la información del RUC de ACEPTA PERÚ y la fecha de inicio de Autorización.

|                                   | VINCULACIÓN OSE                                                                                                    |                     |                  |                   |
|-----------------------------------|----------------------------------------------------------------------------------------------------|---------------------|------------------|-------------------|
| En esta opción podrá generar el a | alta/baja con el OSE que desea vincularse/desvincularse                                                                           |                     |                  |                   |
| RUC                               | Razón Social                                                                                                    | Inicio Autorización | Fin Autorización | Dar de Baja       |
| 20562999711                       | ACEPTA PERU S.A.C.                                                                                                    | 23/10/2018          |                  | ×                 |
| 1 - 1 de 1 elementos              | Alta de autorización de OSE<br>RUC: 20562999711 ACEPTA PERU S.A.C.<br>Inicio Autorización Envio: 14/02/2019 •<br>Aceptar Cancelar |                     |                  | ( <b>( 1</b> ) ); |

4. Finalmente debe ingresar los datos de ACEPTA PERÚ y elegir la opción "Aceptar".

| RUC                       | 20562999711                                             |
|---------------------------|---------------------------------------------------------|
| Inicio Autorización Envío | Día posterior a la fecha en la que se hace la actividad |

| Alta de autorización de PSE             |   |  |
|-----------------------------------------|---|--|
| RUC: 20562999711 ACEPTA PERU S.A.C.     |   |  |
| Inicio Autorización Envío: 29/11/2018 👻 |   |  |
| Guardar Sali                            | r |  |

- 5. A partir del día indicado, podrá emitir los comprobantes electrónicos con el servicio OSE de **ACEPTA PERÚ**.
- 6. Se debe enviar al personal de **ACEPTA PERÚ** la constancia de haber realizado la actividad.

#### ΑСЕΡΤΑ

### 3 MODALIDAD DE ENVÍO DE BOLETAS

A continuación, se describe el flujo paso a paso

Se debe ingresar al portal de SUNAT Operaciones en Línea - <u>https://e-menu.sunat.gob.pe/cl-ti-itmenu/MenuInternet.htm</u>, con los datos del usuario principal de la empresa.

| SUNAT Operaciones en Líne | ea                                |
|---------------------------|-----------------------------------|
|                           | Ingresa por DNI Ingresa por RUC   |
| Clavesol                  | RUC<br> <br>Usuario               |
|                           | Contraseña                        |
|                           | ¿Te olvidaste tu usuario o clave? |
|                           | Iniciar sesión                    |

2. A continuación, se debe ingresar a la opción "Comprobantes de pago / Sistema Emisión Electrónica – OSE/ Modalidad de Envío de Boletas de Venta / Modalidad de Envío de Boletas de Venta.

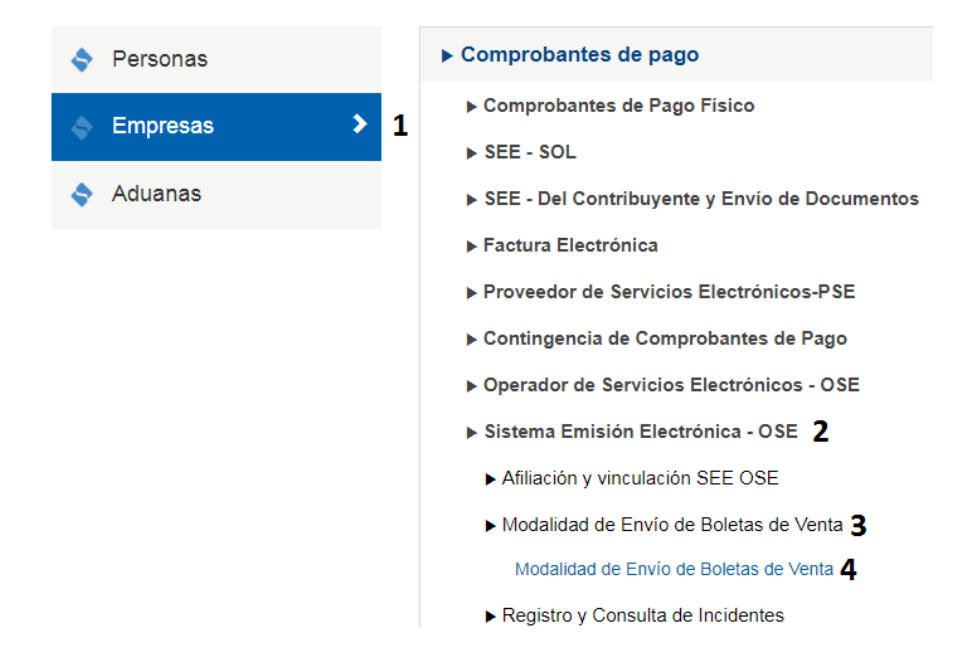

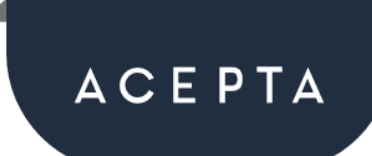

3. En la siguiente pantalla, se debe elegir la opción "Agregar Rango" y registrar la información de la fecha de inicio de Autorización.

| Fecha Inicio  | Fecha Fin                   | Estado | Cerrar<br>Rango |
|---------------|-----------------------------|--------|-----------------|
|               | No se encontraron registros |        |                 |
|               |                             |        |                 |
|               |                             |        |                 |
|               |                             |        |                 |
|               | Adredat Rando               |        |                 |
|               | rigiogui rungo              |        |                 |
|               | Fecha Inicio: 14/02/2019    |        |                 |
|               | Agregar Rango Cancelar      |        |                 |
| Agregar Rango | - 13-13 Hango Canolar       |        |                 |

- 4. A partir del día indicado, podrá emitir las boletas electrónicas de manera independiente.
- 5. Se debe enviar al personal de **ACEPTA PERÚ** la constancia de haber realizado la actividad.